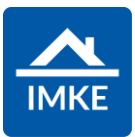

## Schulung IMKE Arbeitspakete

Voigt Software und Beratung AG

Stand: 26.04.2022 - IMKE 4.4000

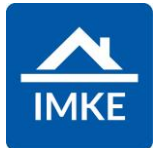

| Modul "Arbeitspakete"<br>Planen Sie Ihr Projekt mit Hilfe der Arbeitspakete und erstellen Sie daraus einen<br>Bauzeitenplan, Meilensteinplan oder einen Ablaufplan. Hinterlegen und planen<br>Sie einzelne Arbeiten, Meilensteine sowie auch Unterbrechungen, die<br>beispielsweise durch schlechtes Wetter zu Stande kommen.   | <b>~~</b>                                                                                                    |
|----------------------------------------------------------------------------------------------------|----------------------------------------------------------------------------------------------------|
| Nach dem Öffnen des Moduls "Arbeitspakete" muss zuerst ein Projekt ausgewählt werden.                                                                                                    | Projektauswahl - Arbeitspakete         Efedigite       Akquisen         Projekt       Adresse         1004       Hofweg 5         1003       Scotteimer Str. 19         1003       Scotteimer Str. 19         1003       Scotteimer Str. 19         1004       Bisch Kanden         1005       Scotteimer Str. 19         1006       Staf 1 Känchen         1007       Gewetehalle Interimstall GmbH         1001       Bisch Känche 7         1002       Grundischer 12         Bisfanmilierhaus Wützburg-Höchberg       97070 Wützburg |
| Es öffnet sich der Reiter "Eingabe".                                                                                                    | Eingabe                                                                                                    |
| Arbeitspakete können zu einem Projekt erstellt werden. Innerhalb eines Projekts<br>können verschiedene Arbeitspakete erstellt werden, diese heißen "Szenarien".<br>Dadurch ist es möglich, verschiedene Varianten zu erstellen.<br>Über den <stift> neben "Szenario" können Szenarien erstellt und geöffnet<br/>werden.</stift> | Szenario 🗾                                                                                                    |
| Im Standard befinden Sie sich immer im "Hauptszenario".                                                                                                    |                                                                                                    |

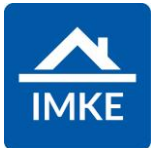

| Es gibt drei Möglichkeiten Arbeitspakete anzulegen:                                                                                                    |                        |
|----------------------------------------------------------------------------------------------------|------------------------|
| Über den Gewerke-Import                                                                                                    |                        |
| <ul> <li>Über das Kopieren bestehender Arbeitspakete (aus einem anderen<br/>Projekt / Szenario)</li> </ul>                                                                                     |                        |
| Über die Anlage einzelner Arbeitspakete                                                                                                    |                        |
| Diese Möglichkeiten sind nachfolgend weiter beschrieben.                                                                                                    |                        |
| Über den Button <gewerke importieren=""> können neue Arbeitspakete aus dem IMKE-Gewerkeplan ausgewählt und importiert werden.</gewerke>                                                        | Gewerke importieren    |
| Aus jedem ausgewählten Gewerk wird ein Arbeitspaket angelegt. Diese<br>Arbeitspakete haben jeweils eine Dauer von einem Tag und folgen dem zeitlichen<br>Ablauf entsprechend der Nummerierung. |                        |
| Über den Button < Arbeitspakete kopieren> können Arbeitspakete von einem anderen Projekt / Szenario kopiert werden.                                                                            | Arbeitspakete kopieren |
| Diese Funktion eignet sich bei ähnlichen Projekten oder für den Import von einem "Vorlagen-Projekt".                                                                                           |                        |

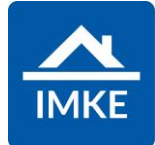

| Es öffnet sich eine Auswahlmaske, in der ein bestehendes Projekt mit einem Plan<br>ausgewählt werden kann. Ebenso das Ziel Projekt in welchem der Plan erstellt<br>werden soll. | Szenario kopieren < 🗙<br>Szenario von<br>💁 Suchen                         |
|----------------------------------------------------------------------------------------------------|---------------------------------------------------------------------------|
| Das Kopieren ist nur möglich, wenn im Ziel unter "Projekt nach" kein Arbeitspaket angelegt ist.                                                                                 | Szenario nach       Suchen                                                |
| Ebenfalls kann ein Szenario innerhalb eines Projektes kopiert werden. Beim<br>Kopieren von einem auf ein anderes Szenario, werden die Vergabeeinheiten<br>ebenfalls kopiert.    | Projekt Voli       Testprojekt AR       Projekt nach       Testprojekt AR |
| Über das <+> unter den Arbeitspaketen kann eine weitere Zeile (= ein neues<br>Arbeitspaket) eingefügt werden.                                                                   | +                                                                         |
| Die erstellten / importierten Zeilen können / müssen noch individuell angepasst werden.                                                                                         |                                                                           |
| Nachfolgend eine Beschreibung der einzelnen Spalten.                                                                                                    |                                                                           |

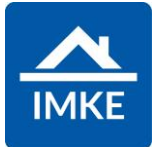

| <ul> <li>Unter Typ können vier verschiedene Typen für ein Arbeitspaket ausgewählt werden:</li> <li>Arbeitspaket: Ein Vorgang</li> <li>Meilenstein: Meilensteine teilen den Projektverlauf in überprüfbare Etappen mit Zwischenzielen und erleichtern damit sowohl die Projektplanung als auch die Kontrolle des Projektfortschritts.</li> <li>Unterbrechung: Wenn die Unterbrechung mit keiner Vergabeeinheit verknüpft ist, werden alle Arbeiten gestoppt.</li> <li>Ist aber eine Vergabeeinheit verknüpft wird nur diese gestoppt.</li> <li>Gruppe: Zur visuellen Unterteilung</li> </ul> | Typ<br>Arbeitspaket ✓<br>Arbeitspaket<br>Gruppe<br>Meilenstein<br>Unterbrechung |
|----------------------------------------------------------------------------------------------------|---------------------------------------------------------------------------------|
| Nummer des Arbeitspaketes. Jede Nummer darf nur einmal vorkommen, weil sie<br>dazu verwendet wird, Vorgänger auszuwählen. Bei der Neuanlage oder beim<br>Importieren der Gewerke wird die Nummer vorbestückt und muss nicht mehr<br>geändert werden.                                                                                                    | Nummer       1       2                                                          |
| Bezeichnung des Arbeitspaketes.<br>Hier kann eine beliebige Beschreibung des Vorgangs hinterlegt werden.                                                                                                    | Bezeichnung<br>Grundstück<br>Herrichten und Erschließen                         |

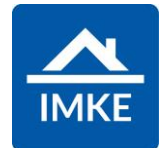

| Auswahl Farbe: Hier wird entschieden, welche Farbe der Balken des jeweiligen<br>Arbeitspaketes für die Ausgabe des Balkendiagramms haben soll.                                                                                                    | Farbe wählen:                 |
|----------------------------------------------------------------------------------------------------|-------------------------------|
| Notiz: Hier kann eine Notiz je Arbeitspaket hinterlegt werden. Diese Notiz kann im<br>Report "Arbeitspakete Projekt" mit ausgegeben werden.<br>Hinweis: Wurde beim jeweiligen Arbeitspaket eine Notiz hinterlegt, wird<br>entsprechend ein Info-Symbol auf orangenem Hintergrund als Hinweis angezeigt.<br>Diese Notiz kann auch in den Arbeitspaketen über den <stift> jederzeit<br/>aufgerufen werden.</stift> | Notiz                         |
| Dauer (Tage): Die Dauer des Arbeitspaketes in Werktagen.<br>Es werden automatisch Wochenenden und Feiertage ausgeschlossen.<br>Die Feiertage können im Customizing eingestellt werden. Ebenso kann bei jeder<br>Firma in der Adresse eingestellt werden, ob Samstag gearbeitet wird oder nicht.                                                                                                    | <b>Dauer (Tage)</b> 1 1       |
| Frühester Start: Falls das Arbeitspaket zu einem bestimmten Termin startet, muss<br>hier das Datum eingetragen werden. Pro Arbeitspaket muss entweder ein<br>frühester Termin oder ein Vorgänger gewählt werden.                                                                                                    | Frühester Start<br>22.04.2022 |

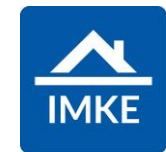

| <ul> <li>Vorgänger/Puffer: Bei einem Arbeitspaket oder Meilenstein kann hier der/die<br/>Vorgänger inklusive Puffer eingetragen werden.</li> <li>Wenn es einen Vorgänger gibt, muss nur die Nummer des Vorgängers<br/>eingetragen werden.</li> <li>Soll nach einem Vorgänger ein Puffer einberechnet werden, muss dieser nach<br/>dem Vorgänger mit einem Plus + oder Minus - hinzugefügt werden. Nach dem<br/>Plus + oder Minus - folgt die Anzahl von Tagen und ob der Puffer auf<br/>Kalendertage ("KT") oder Werktage ("WT") zutrifft.</li> <li>Die Nutzung mehrere Vorgänger ist auch in Kombination aus negativen und<br/>positiven Puffern möglich. Bsp: 3+5WT;4-2KT</li> <li>Es muss entweder ein Vorgänger oder ein frühester Termin gewählt werden.</li> <li>Generell empfohlen wird, nicht mit festen Terminen zu arbeiten, sondern nur mit<br/>Abhängigkeiten. Das hat den Vorteil, dass sich alles automatisch verschiebt,<br/>wenn es zu Verzögerungen / Änderungen kommt.</li> </ul> | Vorgänger/Puffer         1         2   |
|----------------------------------------------------------------------------------------------------|----------------------------------------|
| Beginn: Der voraussichtliche Beginn des Arbeitspaketes / der Unterbrechung /<br>des Meilensteins.<br>Um diese Informationen anzeigen zu lassen, muss unten auf den Button<br><speichern aktualisieren="" und=""> geklickt werden.</speichern>                                                                                                    | Beginn<br>Speichern &<br>Aktualisieren |
| Ende: voraussichtliches Ende des Arbeitspaketes / der Unterbrechung / des Meilensteins.                                                                                                    | Ende                                   |

Г

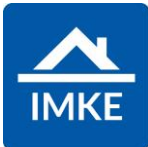

| Verknüpfungen:                                                                                                    | Verknüpfungen                                                                                                    |
|----------------------------------------------------------------------------------------------------|----------------------------------------------------------------------------------------------------|
| Für ein Arbeitspaket oder eine Unterbrechung können Verknüpfungen hinterlegt werden:                                                                                                    | 0.0122 122 Notargebühren (Firma für alle Fälle)                                                                                                    |
| Vergabeeinheit, Baumangel, Gebäude, Nutzungseinheit, Kaufpreisrate<br>Dadurch bezieht sich das Arbeitspaket und die Unterbrechung nur auf die<br>ausgewählte Einheit und nicht auf das ausgewählte Projekt.<br>Nach der Auswahl wird in Klammer der Auftragnehmer der VE angezeigt. Gibt es<br>nur einen geplanten Auftragnehmer, so wird dieser in Klammer mit zwei<br>Fragezeichen dargestellt. | Vergabeeinheit          Suchen       Image: Image: Imag |
| Verknüpfung Kaufpreisrate: Wird hier eine Kaufpreisrate ausgewählt und das<br>Arbeitspaket erledigt, kann eine Aufgabe generiert werden, damit ein IMKE<br>Benutzer eine Aufgabe bekommt, dass die entsprechende Kaufpreisrate<br>angefordert werden kann.                                                                                                    | Kaufpreisrate                                                                                                    |
| Verknüpfungen Aufgaben: Zusätzlich können pro Arbeitspaket noch beliebige<br>Aufgaben angelegt werden.                                                                                                    | AUFGABEN                                                                                                    |
| Es kann ein Kennzeichen gesetzt werden, ob das Arbeitspaket erledigt ist.<br>Erledigte Arbeitspakete werden in "grün" markiert. Arbeitspakete, die noch nicht<br>erledigt sind, aber im Zeitplan liegen werden in "orange", die anderen in "rot"<br>markiert.                                                                                                    | Erledigt                                                                                                    |

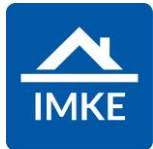

| Rot markierte Arbeitspakete dürfen eigentlich nie vorkommen. Diese müssen<br>überarbeitet werden. Entweder muss dann der Haken bei "Erledigt" gesetzt<br>werden oder diese müssen zeitlich verlängert werden, wenn sie nicht<br>abgeschlossen sind. |                              |
|----------------------------------------------------------------------------------------------------|------------------------------|
| Falls ein Arbeitspaket falsch angelegt worden ist, kann dieses über den Mülleimer am Ende der Zeile gelöscht werden.                                                                                                    | <b>1</b>                     |
| <speichern> (rechts oben):<br/>Speichert die getätigten Eingaben, berechnet die Felder neu und schließt den<br/>Bildschirm.</speichern>                                                                                                    |                              |
| <speichern &="" aktualisieren=""> (unten):<br/>Speichert die getätigten Eingaben, berechnet die Felder neu und aktualisiert dann<br/>die Tabelle.</speichern>                                                                                       | Speichern &<br>Aktualisieren |
| Filter (über Tabelle):<br>Öffnet einen Filter, hier kann nach Gebäude, Hauseingang und Nutzungseinheit<br>gefiltert werden. Außerdem kann gewählt werden, ob nur erledigte bzw. offene<br>Arbeitspakete angezeigt werden sollen.                    |                              |
| Mit einem Klick auf den <suchen>-Button startet die Suche und der Filter wird auf die Tabelle angewandt. Durch Klick auf den <löschen>-Button wird der Filter zurückgesetzt.</löschen></suchen>                                                     |                              |

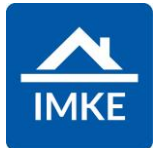

| Szenario ändern (über Tabelle):<br>Klickt man auf den <stift>, wird eine Auswahl an Szenarien geöffnet. Nach der<br/>Auswahl werden die Arbeitspakete geladen, die für die entsprechende<br/>Kombination aus Szenario und Projekt angelegt wurden.<br/>Änderungen werden auch nur für die genannte Kombination gespeichert. Durch<br/>die verschiedenen Szenarien besteht die Möglichkeit, einen Meilensteinplan und<br/>einen Bauablaufplan parallel zu pflegen.</stift> |     | •                             |       |            |            |             |               |  |
|----------------------------------------------------------------------------------------------------|-----|-------------------------------|-------|------------|------------|-------------|---------------|--|
| Nachdem die Eingabe gespeichert wurde, kann der Bauzeitenplan als<br>Balkendiagramm ausgegeben werden.<br>Dazu wird der Reiter "Ausgabe-Balken" ausgewählt.                                                                                                    | Au  | usgabe-Balken                 |       |            |            |             |               |  |
| Hier wird jetzt das Balkendiagramm anhand der eingepflegten Daten angezeigt.                                                                                                    |     |                               |       |            |            | E<br>KW 4   | Dezember :    |  |
| Links ist eine tabellarische Anzeige, rechts daneben das Balkendiagramm.                                                                                                    | Nr. | Vorgang                       | Dauer | Start      | Ende       | 03 04 05 06 | 6 07 08 09 10 |  |
|                                                                                                    | 1   | Grundstück                    | 1 Tag | 07.12.2018 | 07.12.2018 |             | Grunds        |  |
|                                                                                                    | 2   | Herrichten und Erschließen    | 1 Tag | 10.12.2018 | 10.12.2018 |             |               |  |
|                                                                                                    | 3   | Herrichten                    | 1 Tag | 11.12.2018 | 11.12.2018 |             |               |  |
|                                                                                                    | 4   | Öffentliche Erschließung      | 1 Tag | 12.12.2018 | 12.12.2018 |             |               |  |
|                                                                                                    | 5   | Nichtöffentliche Erschließung | 1 Tag | 13.12.2018 | 13.12.2018 |             |               |  |
|                                                                                                    | •   | Ausoreichsaboaben             | 1 Tay | 14,12,2018 | 14,12,2018 | 03 04 05 04 | 6 07 08 09 10 |  |
|                                                                                                    |     |                               |       |            |            |             |               |  |

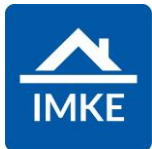

| Der Schalter "Abhängigkeiten ausgeben" regelt, ob die jeweiligen Vorgänger der<br>Arbeitspakete grafisch angezeigt werden sollen. | Abhängigkeiten ausgeben Nein            |
|----------------------------------------------------------------------------------------------------|-----------------------------------------|
| Über den <filter> können die Daten selektiert und gegliedert werden, die angezeigt werden sollen.</filter>                        |                                         |
| Positionsnummer von bis: Selektierung der Positionsnummern.                                                                       | Positionsnummer von Positionsnummer bis |
| Datum Start von / bis: Selektieren anhand der aktiven Dauer eines<br>Arbeitspaketes.                                              | Datum Start von Datum Start bis         |
| Dauer: Werktage oder Kalendertage                                                                                                 | Dauer<br>Werktage                       |
| Über die Sortierung kann das Balkendiagramm nach Datum oder Positionsnummer sortiert werden.                                      | Sortierung<br>Datum                     |

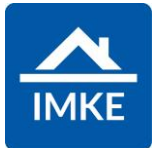

| Vergabeeinheit: Auswahl einer Vergabeeinheit zur Anzeige der Arbeitspakete<br>einer ausgewählten Vergabeeinheit.                                                                                                    | Vergabeeinheit       Q     Suchen |
|----------------------------------------------------------------------------------------------------|-----------------------------------|
| Auftragnehmer ausgeben: Definition, ob der Auftragnehmer ausgegeben werden soll.                                                                                                    | Auftragnehmer ausgeben            |
| Gruppierung: Bestimmt ob alle Arbeitspakete nach ausgewählter Zuordnung<br>gruppiert werden sollen (Vergabeeinheit, Gebäude, Nutzungseinheit).<br>Hier können in "Gruppierung 2" und "Gruppierung 3" noch weitere Eingrenzungen<br>vorgenommen werden. | Gruppierung 1<br>Keine Zuordnung  |
| Einstellungsmöglichkeiten für den Druck als PDF-Dokument.                                                                                                    | Druck-<br>einstellungen           |
| Die davor definierten Einstellungen können über <aktualisieren> angewendet werden.</aktualisieren>                                                                                                    | Aktualisieren                     |

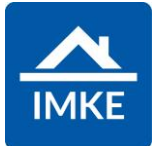

| Um den Bauzeitenplan auszudrucken oder per Mail zu versenden, gehen Sie<br>unten auf den Button <drucken>.<br/>Dann wird eine PDF-Datei mit den oben definierten und aktualisierten<br/>Einstellungen erstellt und im Download bereitgestellt.</drucken>                                                                                                    | <b>⊥</b><br>Drucken      |
|----------------------------------------------------------------------------------------------------|--------------------------|
| Der Bauzeitenplan kann auch spezifisch für einen Handwerker über das Modul<br><adressen> ausgedruckt werden.<br/>Hierzu wird bei den <adressen> über den <stift> die Firma ausgewählt und über<br/>den Button <arbeitspakete drucken=""> in der unteren Leiste, bekommt man eine<br/>Übersicht, wann der Handwerker auf welcher Baustelle sein muss.</arbeitspakete></stift></adressen></adressen> | Arbeitspakete<br>drucken |
| Im Reiter "Ausgabe Tabelle" wird der Report "Arbeitspakete Zeitplan Projekt"<br>aufgerufen.                                                                                                    | Ausgabe-Tabelle          |

Г